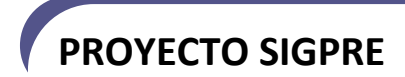

# SIGPRE – Sistema de Gestión Presupuestaria

# Manual de Instalación y Configuración del Software de Desarrollo

### Histórico de Revisiones

| Fecha        | Versión | Descripción        | Autor                  |  |
|--------------|---------|--------------------|------------------------|--|
| 8/2/2010     | 1.0     | Inicial            | Roberto López Hinojosa |  |
| 9/1/2010 1.1 |         | Manual instalación | Roberto López Hinojosa |  |
|              |         |                    |                        |  |
|              |         |                    |                        |  |
|              |         |                    |                        |  |
|              |         |                    |                        |  |
|              |         |                    |                        |  |

### Tabla de Contenidos

| Н | listórico de Revisionesii |                                                  |    |  |  |  |
|---|---------------------------|--------------------------------------------------|----|--|--|--|
| 7 | abla de Contenidosiii     |                                                  |    |  |  |  |
| 1 | Intr                      | oducción                                         | 4  |  |  |  |
|   | 1.1                       | Propósito                                        | 4  |  |  |  |
|   | 1.2                       | Alcance                                          | 4  |  |  |  |
| 2 | Inst                      | alación Básica del Motor De Base De Datos Oracle | 4  |  |  |  |
| 3 | Inst                      | alación de Oracle JInitiator                     | 8  |  |  |  |
| 4 | Inst                      | alación de Oracle Discoverer1                    | 0  |  |  |  |
|   | 4.1                       | Ejecutar el archivo de instalación1              | .0 |  |  |  |
|   | 4.2                       | Configuración del archivo tnsnames.ora1          | .3 |  |  |  |

### 1 Introducción

#### 1.1 Propósito

El propósito de este documento es proporcionar la información necesaria para instalar el software requerido para el desarrollo del aplicativo, esto incluye, instrucciones documentadas, scripts de instalación, archivos ejecutables entre otros.

#### **1.2 Alcance**

Este documento proporciona la información acerca de la instalación del software y de desarrollo requerido para la solución implementada.

### 2 Instalación Básica del Motor De Base De Datos Oracle

- Iniciamos una sesión en el equipo como usuario Oracle.
- En la consola de comandos ejecutamos las instrucciones para la ejecución del instalador:

\$cd /tmp \$/media/iso/runInstaller

Se ejecuta el wizard de instalación de Oracle Database.

- En la pantalla Select Installation Method seleccionamos Basic Installation en Oracle Home
- Location ingresamos el directorio de instalación del motor en este caso /u/db102, en Unix DBA
- Group ingresar el grupo dba activamos la opción Create Starter Database, en Global
- Database Name ingresamos el nombre de la base de datos, en este caso dbalphaerp y la contraseña.

| Select Installation                                           | Method                |             |                              |                   |
|---------------------------------------------------------------|-----------------------|-------------|------------------------------|-------------------|
| Rasic Installation                                            |                       |             |                              |                   |
| Perform full Oracle Database                                  | 10g installation wi   | th standar  | rd configuration options rec | quiring minimal   |
| input. This option uses file sys                              | stem for storage, a   | nd a singli | e password for all databas   | e accounts.       |
| Oracle Home Location:                                         | /u/db1020             |             |                              | Browse )          |
| Installation Type:                                            | Standard Edition      | (1.1GB)     |                              | +                 |
| UNIX DBA Group:                                               | dba                   |             |                              | *                 |
| Create Starter Datab                                          | ase (additional 72)   | OMB)        |                              |                   |
| Global Database Na                                            | ame: fujitsu          |             |                              |                   |
| Database Password                                             | *****                 |             | ⊆onfirm Password: [****      | **                |
| This pas                                                      | ssword is used for th | ne SYS, SYS | TEM, SYSMAN, and DBSNMP a    | ccounts.          |
| CAdvanced Installation                                        |                       |             |                              |                   |
| All serves as about a server set as a la set la secondaria se | uch as different pa   | sswords fi  | or the SYS, SYSTEM, SYSMA    | N, and DBSNMP     |
| accounts, database character                                  | r set, product langu  | layes, aut  | omated backaps, custom       | instantation, and |

• En la pantalla Product-Specific Prerequisite Checks presionamos siguiente si se cumplen los prerrequisitos, en caso contrario debemos revisar los errores generados para sus respectivas correcciones.

| The Installer verifies that your environment meets all of the m<br>configuring the products that you have chosen to install. You<br>tems that are flagged with warnings and items that require r<br>performing these checks, click the item and review the detail<br>Check | ninimum requireme<br>must manually veri<br>nanual checks. For<br>s in the box at the<br>Type | ents<br>ify a<br>det<br>bot | for installing a<br>nd confirm the<br>ails about<br>tom of the wir | and<br>e<br>ndow |
|----------------------------------------------------------------------------------------------------|----------------------------------------------------------------------------------------------|-----------------------------|--------------------------------------------------------------------|------------------|
| Checking operating extern requirements                                                                                                    | Automatic                                                                                    |                             | Succeeded                                                          | 12               |
| Checking operating system requirements                                                                                                    | Automatic                                                                                    | E                           | Succeeded                                                          | -                |
| checking operating system package requirements                                                                                                    | Automatic                                                                                    | 19                          | Succeeded                                                          | -                |
| Charling kernel peremeters                                                                                                    | Automotic                                                                                    | 100                         | Euccooded                                                          | B                |
| 0 requirements to be verified.<br>Check complete. The overall result of this check is: Passed                                                                                                    |                                                                                              |                             | Retry                                                              | itop             |

• En la pantalla **Summary** nos muestra un resumen de la instalación a realizarse. Presionamos *Install.* 

**PROYECTO SIGPRE** 

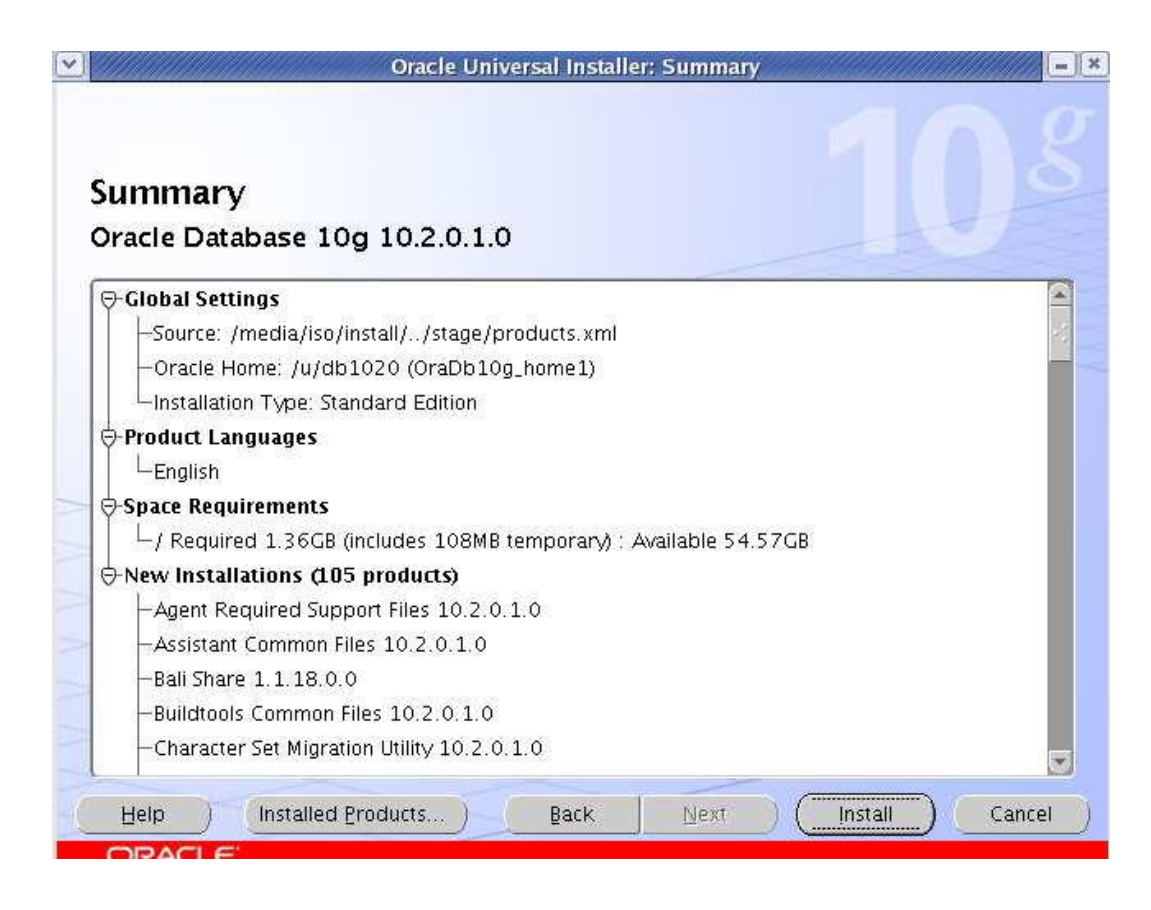

• A continuación se nos muestra es proceso de instalación.

|                                                                                    | Oracle Universal Installer: Install               |                                                                                                    |
|------------------------------------------------------------------------------------|---------------------------------------------------|----------------------------------------------------------------------------------------------------|
| Install                                                                            |                                                   |                                                                                                    |
| Installing Oracle Database 10g 10.                                                 | 2.0.1.0                                           |                                                                                                    |
| Installation in progress<br>Link pending<br>Setup pending<br>Configuration pending |                                                   | Oracle Database 10 <i>g</i> :<br>The Database for the Grid<br>• Virtualization at every layer<br>• Policy-based provisioning<br>• Resource pooling |
| Extracting mes to 707001020.                                                       | 0%                                                |                                                                                                    |
| Stop installation                                                                  |                                                   | 1                                                                                                    |
| You can find a log of this install sess<br>/home/oracle/oralnventory/logs/i        | ion at:<br>nstallActions2007-06-21_12-23-25PM.log | g                                                                                                    |
| Help ) Installed Produc                                                            | ts) Back Next )                                   | Install Cancel                                                                                                    |

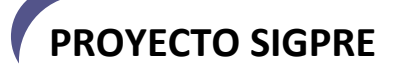

• Al término de la instalación se muestra un resumen de la base de datos instalada y el directorio de los logs. Para continuar presionamos OK.

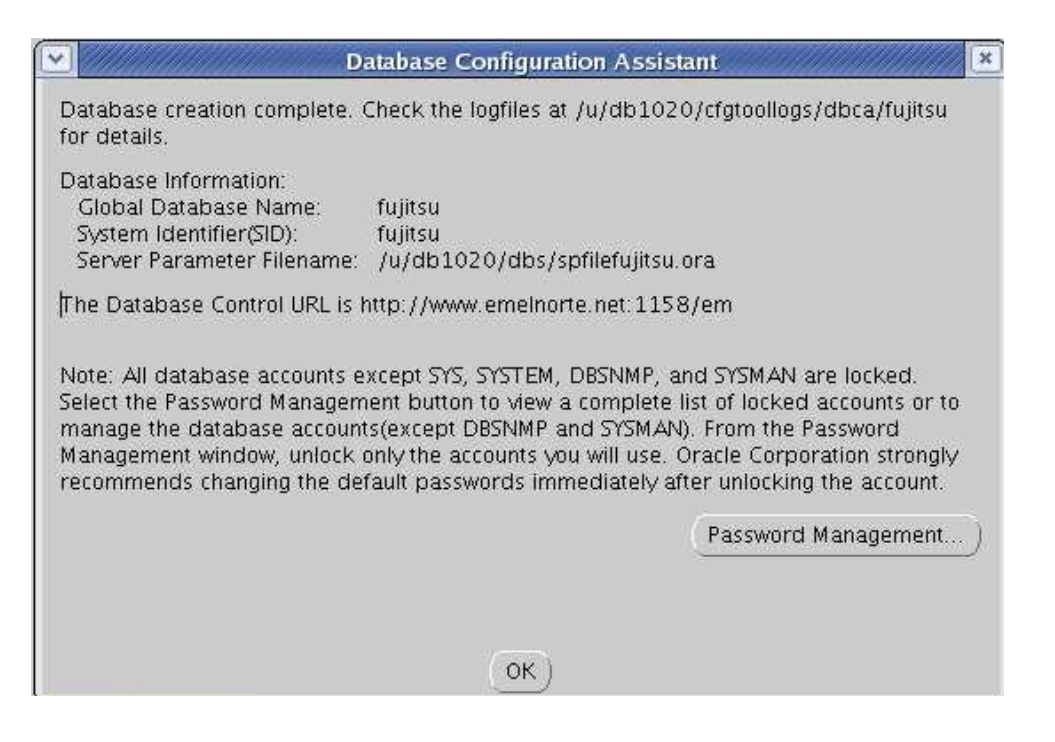

 Para esto debemos ingresar en la consola de comandos como root y ejecutar el script de la siguiente manera:

> \$su root \$/u/db1020/root.sh

• A continuación presionamos *OK* en la ventana de instalación de Oracle.

| oracle@www:/home/oracle                                                                                                    | - = = ×                    |
|----------------------------------------------------------------------------------------------------|----------------------------|
| <u>File E</u> dit <u>Vi</u> ew <u>T</u> erminal Ta <u>b</u> s <u>H</u> elp                                                                                                    |                            |
| [oracle@www ~]\$ su<br>Password:<br>[root@www oracle]# /u/db1020/root.sh<br>Running Oracle10 root.sh script                                                                                                    |                            |
| The following environment variables are set as:<br>ORACLE_OWNER= oracle<br>ORACLE_HOME= /u/db1020                                                                                                    |                            |
| Enter the full pathname of the local bin directory: [/usr/local/b:<br>The file "dbhome" already exists in /usr/local/bin. Overwrite it?<br>[n]: y<br>Copying dbhome to /usr/local/bin<br>The file "oraenv" already exists in /usr/local/bin. Overwrite it? | in]:<br>? (y/n)<br>? (y/n) |
| <pre>[n]: y Copying oraenv to /usr/local/bin The file "coraenv" already exists in /usr/local/bin. Overwrite in [n]: y Copying coraenv to /usr/local/bin</pre>                                                                                              | t? (y/n)                   |
| Entries will be added to the /etc/oratab file as needed by<br>Database Configuration Assistant when a database is created<br>Finished running generic part of root.sh script.<br>Now product-specific root actions will be performed.                      |                            |

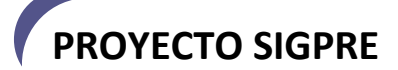

• La siguiente pantalla nos muestra un resumen de las páginas de acceso vía Web. Para terminar presionamos *Exit.* 

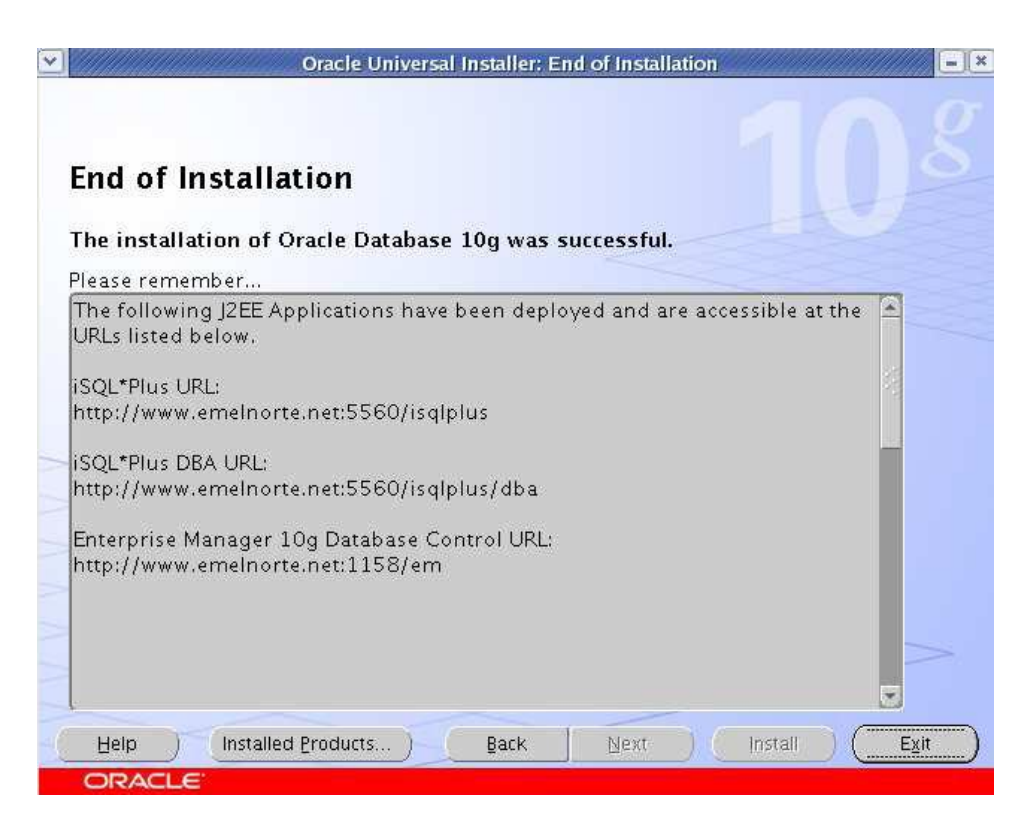

#### 3 Instalación de Oracle JInitiator

Ingresamos a través de un browser a la dirección http://srvias:7778/forms/frmservlet?confIG=memeernaccesos

| EMELNORTE - SIGMEM - Microsoft Internet Explorer |                 |             |           |                 |            |                |             |          |    |     |
|--------------------------------------------------|-----------------|-------------|-----------|-----------------|------------|----------------|-------------|----------|----|-----|
| <u>A</u> rchivo                                  | <u>E</u> dición | <u>V</u> er | Eavorito: | s <u>H</u> erra | amientas   | Ay <u>u</u> da |             |          |    |     |
| G Atr                                            | ás • 🤅          | •           | ×         | 1 🏠             | De Bo      | ísqueda        | ☆ Favoritos | <b>છ</b> | 8. | è ( |
| Dire <u>c</u> ción                               | 衛 http:         | //srvias    | :7778/for | ns/frmser       | vlet?confi | ig=meme        | ernaccesos  |          |    |     |
|                                                  |                 |             |           |                 |            |                |             |          |    |     |

Advertencia de seguridad. Presionar Instalar.

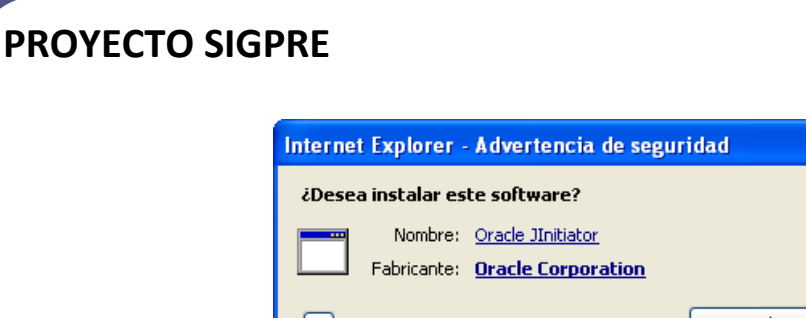

| <b>¥</b> <u>M</u> á | s opciones                                                                                                    | Instalar                                                          | No in <u>s</u> talar                 |
|---------------------|----------------------------------------------------------------------------------------------------|-------------------------------------------------------------------|--------------------------------------|
| ٢                   | Los archivos procedentes de Internet p<br>archivo puede dañar potencialmente su<br>fabricantes en los que confía, ¿ <u>Cuál es</u> | ueden ser útiles, pe<br>equipo. Sólo instale<br><u>el riesgo?</u> | ro este tipo de<br>e software de los |

Directorio de destino. Presionar Siguiente.

| Oracle JInitiator Setup                                                                                             | $\times$ |
|----------------------------------------------------------------------------------------------------|----------|
| Choose Destination Location<br>Select folder where Setup will install files.                                        |          |
| Setup will install J Initiator 1.3.1.26 in the following folder.                                                    |          |
| To install to this folder, click Next. To install to a different folder, click Browse and select<br>another folder. |          |
| Destination Folder                                                                                                  |          |
| C:\Archivos de programa\Oracle\JInitiator 1.3.1.26                                                                  |          |
|                                                                                                    | 1        |
|                                                                                                    |          |

| Installing:<br>C:\\Oracle\JInitiator 1.3.1.26\tmp\rt.out |
|----------------------------------------------------------|
| 72%                                                      |
| Cancel                                                   |

Instalación completa. Presionar Aceptar y reiniciar el explorador.

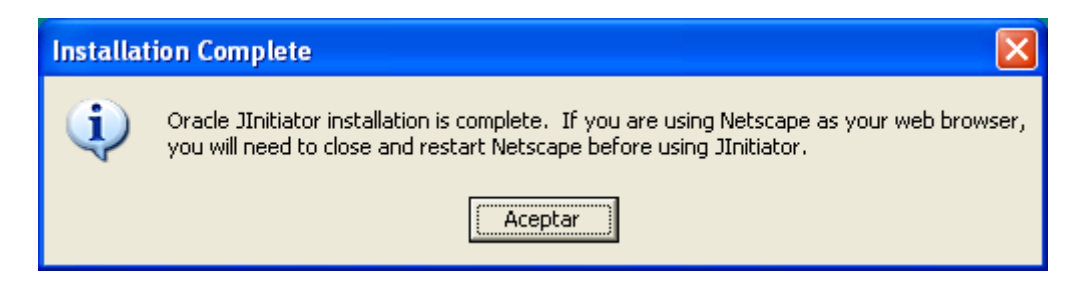

### 4 Instalación de Oracle Discoverer

#### 4.1 Ejecutar el archivo de instalación.

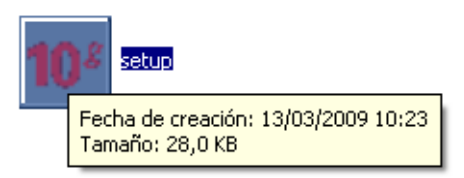

Comienzo de la instalación. Presionar Siguiente.

| 🗑 Oracle Universal Installer: Bienvenido 📃 🗖 🔀                                                  |
|-------------------------------------------------------------------------------------------------|
|                                                                                                 |
| Bienvenido                                                                                      |
| Oracle Universal Installer le guiará en la instalación y configuración de los productos Oracle. |
| Haga clic en "Productos Instalados" para ver todos los productos instalados.                    |
|                                                                                                 |
|                                                                                                 |
| Desinstalar Productos                                                                           |
| Acerca de <u>O</u> racle Universal Installer                                                    |
| Ayuda Productos Instalados Atrás Siguiente Instalar Cancelar                                    |

Especificar Ubicación de Archivos. Ingresar los siguientes parámetros y presionar Siguiente:

Nombre: Discoverer\_Home

Ruta de Acceso: C:\ Oracle\Discoverer\_Home

#### **PROYECTO SIGPRE** 😹 Oracle Universal Installer: Especificar Ubicación de los Archivos Especificar Ubicación de los Archivos Origen Introduzca la ruta de acceso completa del archivo que representa los productos que desea instalar: Ruta de Acce... C:\Documents and Settings\ejaramillo\Escritorio\DiscovererDesktop90 💌 Examinar.... Destino Introduzca o seleccione un nombre de directorio raíz de Oracle y su ruta de acceso completa: Nombre: Discoverer\_Home \* Ruta de Acceso: C:\MEM\Oracle\Discoverer\_Home • Examinar. Acerca de Oracle Universal Installer.. Productos Instalados.. Atrás Siguiente Instalar Cancelar Ayuda RA

Selección de Idioma. Seleccionar Español e Inglés. Presionar Siguiente.

| 🔛 Oracle Universal Installer: Selección de Idi             | ioma                                      |          |
|------------------------------------------------------------|-------------------------------------------|----------|
|                                                            |                                           |          |
| Selección de Idióma                                        |                                           |          |
| Oracle Discoverer Desktop 9.0.4.43                         | 3.18                                      |          |
| Seleccione los idiomas en los que desea e<br>9.0.4.43.18 . | ejecutar el producto Oracle Discoverer De | sktop    |
| ļdiomas Disponibles:                                       | Idiomas Seleccionados:                    |          |
| Alemán<br>Checo                                            | Español (Latinoamericano)                 |          |
| Chino Simplificado                                         | Español                                   |          |
| Chino Tradicional<br>Coreane                               |                                           |          |
| Danés                                                      | >>>>                                      |          |
| Eslovaco                                                   |                                           | 5.       |
| Finlandés                                                  |                                           |          |
| Francés                                                    | 44                                        |          |
| Francés (Canadá)                                           |                                           | <        |
| Griego                                                     |                                           |          |
| Hebreo                                                     |                                           |          |
| ( iolandes                                                 |                                           |          |
| Ayuda Productos Instalados                                 | Atrás Siguiente Instalar                  | Cancelar |
| ORACLE                                                     |                                           |          |

Resumen de la Instalación. Presionar Instalar.

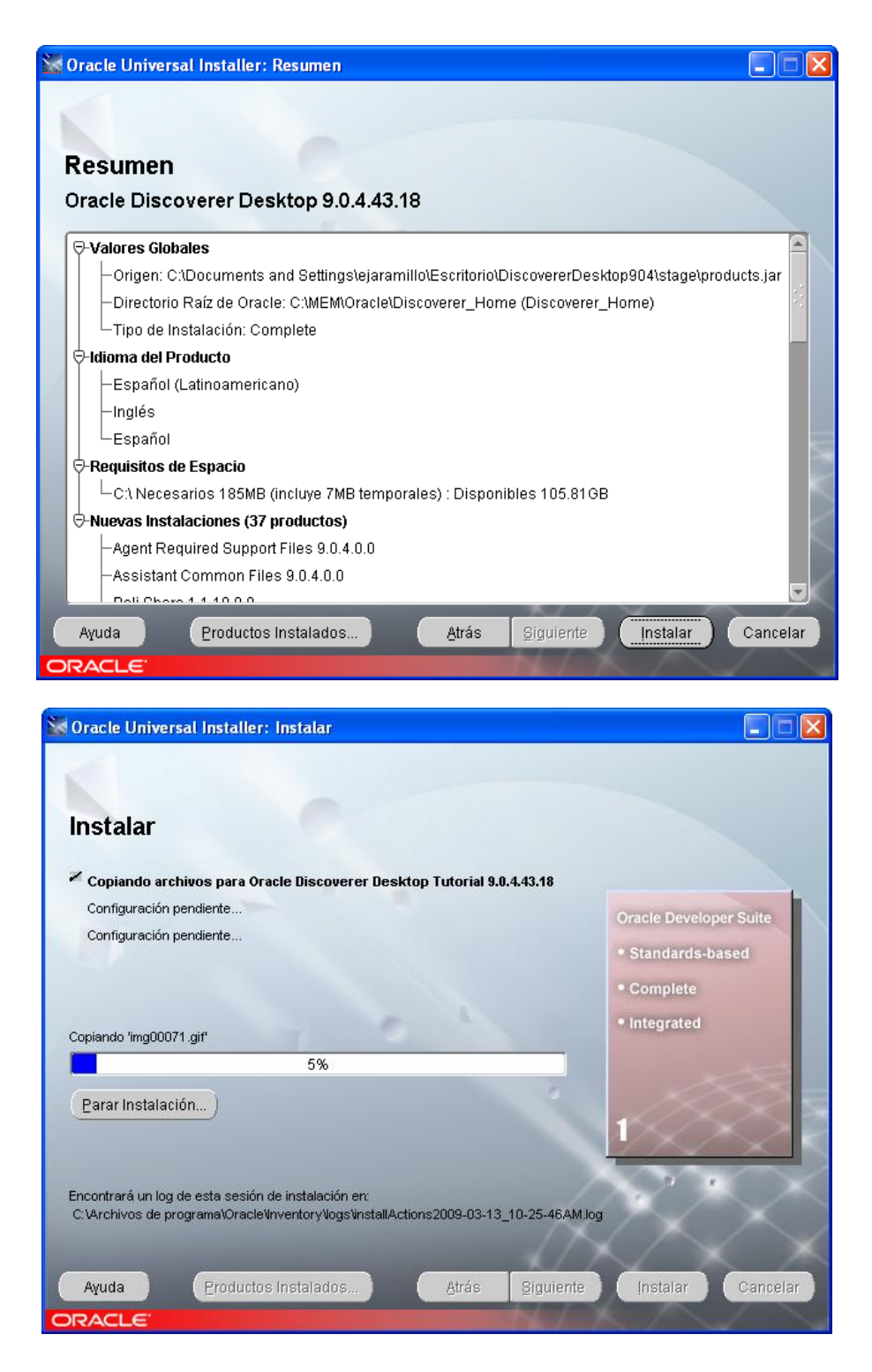

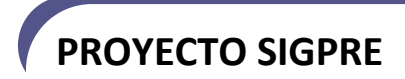

Fin de la instalación. Presionar el botón Salir.

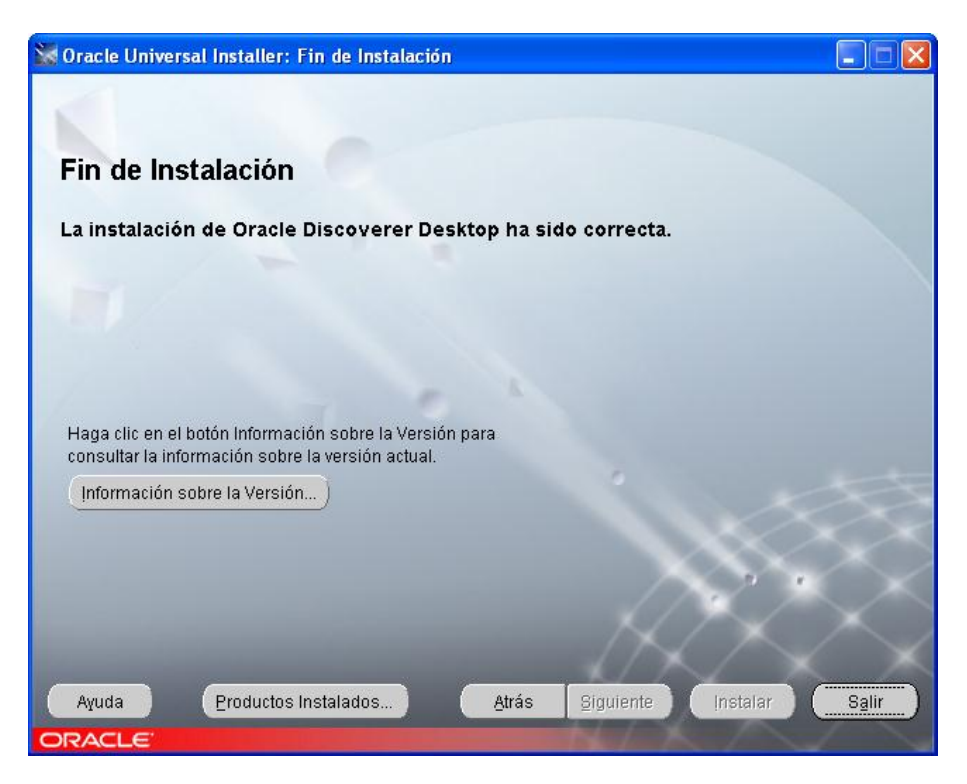

#### 4.2 Configuración del archivo tnsnames.ora

- Editar el archivo C:\MEM\Oracle\Discoverer\_Home\network \ADMIN\tnsnames.ora
- Añadir las siguientes líneas direccionando al servidor de base de datos:

```
DBDSRLP.RED.EMELNORTE.COM =

(DESCRIPTION =

(ADDRESS_LIST =

(ADDRESS = (PROTOCOL = TCP)(HOST = DSRLP.RED.EMELNORTE.COM)(PORT = 1521))

)

(CONNECT_DATA =

(SERVICE_NAME = dbdsrlp.red.emelnorte.com)

)
```